| 40                 | ## |
|--------------------|----|
| - <del>2</del> -2- | 君  |
| 小工                 | 貝  |

## 経費計算をする

経費計算を行います。

※画像は Gaia10 のものですが、Gaia11 も同じ手順になります。

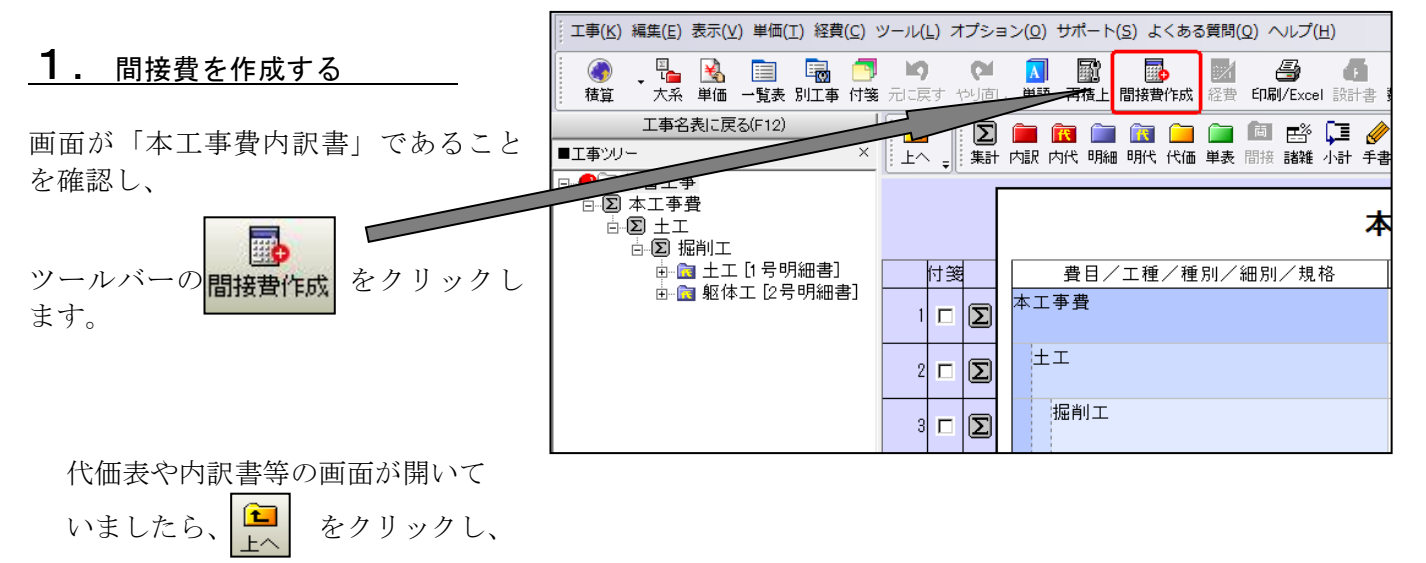

「本工事費内訳書」画面に移動してください。

## **2**. 経費区分を選択する

1

「間接費の選択」画面が表示されます。

「経費区分選択」欄(①)にて、作成する経費区分を選択します。 [OK](②)をクリックすると、間接費を作成して「本工事費内訳書」画面に戻ります。

| ・ 間接費の選択 ・ ・ ・ ・ ・ ・ ・ ・ ・ ・ ・ ・ ・ ・ ・ ・ ・ ・ ・                                            | 198                                                                                                    |                                                                                                    |
|-------------------------------------------------------------------------------------------|----------------------------------------------------------------------------------------------------|----------------------------------------------------------------------------------------------------|
| 現在選択されている経費年度: 「一一般」<br>説明: 〈平成29年度改定〉【平成30年<br>・阿蘇・上益城地域における<br>阿蘇・上益城地域における」            | _木(国交省)/平成29年度」<br>□月30日修正版】<br>「復興係数」の引上げに対応しました。<br>□木工事の共通仮設費を1.4倍に補正                                                                                                    | 年度変更(S)<br>▲<br>▼                                                                                                    |
| ■経費区分を選択って下さい。<br>一般上木(国交省)<br>機械設備:工場製作(国交省)<br>機械設備(国交省)<br>機械設備(国交省)<br>鋼橋製作:工場製作(国交省) | <ul> <li>この区分/年度は以下の構成で作成されます。</li> <li>査告工事費</li> <li>直接工事費</li> <li>(無償貸付機械評価額)</li> <li>3共通仮設費</li> <li>4、共通仮設費</li> <li>4、共通仮設費</li> <li>6、準備費</li> <li>7 事業損失防止施設費</li> <li>6、準備費</li> <li>7 事業損失防止施設費</li> <li>8 安全費</li> <li>9 役務費</li> <li>10 技術管理費</li> <li>11 営繕費</li> <li>12 現場環境改善費(率計上)</li> <li>14 共通仮設費(率計上)</li> <li>イレク</li> </ul> | 多/年度は以下の工種区分を含み:         事         第4篇造物工事         事         夏日の追加(A)         第日の追加(A)         第日の編集(F)         上へ移動(D)         下へ移動(D)         アンフェ事         持工事         少フス工事         持工事         空目の追加(A)         空目の追加(A)         空目の追加(A)         空目の追加(A)         空目の通知(A)         アートリンス         第二事(2)         工事(1)         工事(1)         工事(1)         工事(2)         工事(2)         工事(3)         リートタム         3(ム |
| 全区分を表示( <u>い</u> )                                                                        |                                                                                                    | 2                                                                                                    |
| へルプ( <u>H)</u>                                                                            |                                                                                                    | OK(N) キャンセル(©)                                                                                                    |

## 3. 間接費を積み上げる

間接費の積み上げを行います。 ここでは例として、「運搬費」を計上 する 手順を記載します。

「本工事費内訳書」画面にて、 工事ツリーの「運搬費」を選択し、

を

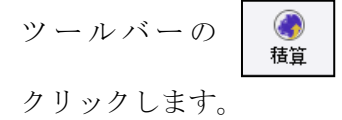

| □<br>工事(K)編集(E)表示(V)単価(T)経費(C)                                                                                      | ツール( <u>L</u> ) オプシ       | ョン( <u>O)</u> サポート( <u>S</u> ) よくある質問( <u>O</u> ) ヘルプ( <u>H</u> ) |
|----------------------------------------------------------------------------------------------------|---------------------------|-------------------------------------------------------------------|
| ● ● ● ● ● ● ● ● ● ● ● ● ● ● ● ● ● ● ●                                                                               | <b>19 (21</b><br>元に戻す やり直 | Ⅰ 副 局 日本 日本 日本 日本 日本 日本 日本 日本 日本 日本 日本 日本 日本                      |
| 本工事費内訳書に戻る(F12)<br>■工事ツリー ×                                                                                         |                           | ) 🧰 🔞 📄 💽 🧀 ் 👼 🖻 🗗 🌽                                             |
| □·國 練習工事<br>□·図 本工事費<br>□·図 土工<br>□·図 批削工<br>□·図 土工 [1号明細申]                                                         | ▶ 表の付箋                    |                                                                   |
| 田二3 工工 [1号55man]<br>田二3 躯体工 [2号明細書]<br>□ (無償貸付機械評価額) [1号内部<br>□ 運搬費 [2号内訳書]                                         |                           | 名杯 / 規格                                                           |
|                                                                                                    |                           |                                                                   |
| <ul> <li>─■ 技術管理費 [7号内訳書]</li> <li>─■ 営繕費 [8号内訳書]</li> <li>─■ 現場環境改善費 [9号内訳書]</li> <li>─■ 業務委託料 [10号内訳書]</li> </ul> |                           |                                                                   |

「工種」画面で、間接工事費の運搬費 を選択し、画面右側の「名称」欄にて、 「新規」をダブルクリックします。

自動積算が開始されます。 質問画面が開きますので、 選択を行い [確定] をクリックします。

「本工事費内訳書」画面に戻り、 作成された代価表の「数量」欄に カーソルがありますので、「数量」を 入力します。

| 💦 工種 【単価年度: 平成29年10月/単価地区:気仙沼 (宮城県ブロック)】 【損料年 | 度: 平成29年度/損料地区:豪雪補正0%(国土交               |
|-----------------------------------------------|-----------------------------------------|
| 単価(工) 編集(E) 表示(V) お気に入り(A) 履歴(R) 設定(S) ヘルプ(H) |                                         |
|                                               | ■ ● ● ● ● ● ● ● ● ● ● ● ● ● ● ● ● ● ● ● |
| 整備局単価: 04東北地方整備局(宮 平成29年10月 月                 | 気仙沼                                     |
| 単価 工種   損料                                    |                                         |
| 工種                                            |                                         |
| ∎უµ- ×                                        | ■一般土木(平成29年度)-[H29]土木工事標準和              |
|                                               |                                         |

## **4**. 経費計算を行う

「本工事費内訳書」画面にて [経費]メニューの[経費計算] または ツールバーの します。 をクリック

| 🎲 練習工事 - Gaia10 【xxe23】                                                                                                    |                     |                                                                                |                                               |                                      |
|----------------------------------------------------------------------------------------------------|---------------------|--------------------------------------------------------------------------------|-----------------------------------------------|--------------------------------------|
| 工事(K)編集(E)表示(V)単価(I) 経費(C)                                                                                                    | ツール( <u>L</u> ) オプシ | ョン( <u>O</u> ) サポート( <u>S</u> ) よくある質問( <u>O</u> ) ヘルプ( <u>H</u> )             |                                               |                                      |
| ①     ③     ③     ③     ③     □     □     □     □     □     □     □     □     □     □     □     □     □     □     □     □     □     □     □     □     □     □     □     □     □     □     □     □     □     □     □     □     □     □     □     □     □     □     □     □     □     □     □     □     □     □     □     □     □     □     □     □     □     □     □     □     □     □     □     □     □     □     □     □     □     □     □     □     □     □     □     □     □     □     □     □     □     □     □     □     □     □     □     □     □     □     □     □     □     □     □     □     □     □     □     □     □     □     □     □     □     □     □     □     □     □     □     □     □     □     □     □     □     □     □     □     □     □     □     □     □     □     □     □     □     □     □     □     □     □     □     □     □     □     □     □     □     □     □     □     □     □     □     □     □     □     □     □     □     □     □     □     □     □     □     □     □     □     □     □     □     □     □     □     □     □     □     □     □     □     □     □     □     □     □     □     □     □     □     □     □     □     □     □     □     □     □     □     □     □     □     □     □     □     □     □     □     □     □     □     □     □     □     □     □     □     □     □     □     □     □     □     □     □     □     □     □     □     □     □     □     □     □     □     □     □     □     □     □     □     □     □     □     □     □     □     □     □     □     □     □     □     □     □     □     □     □     □     □     □     □     □     □     □     □     □     □     □     □     □     □     □     □     □     □     □     □     □     □     □     □     □     □     □     □     □     □     □     □     □     □     □     □     □     □     □     □     □     □     □     □     □     □     □     □     □     □     □     □     □     □     □     □     □     □     □     □     □     □     □     □     □     □     □     □     □     □     □     □     □     □     □     □     □     □     □     □     □     □     □     □     □     □     □     □ | 🔄 🍋<br>寛 元:戻す やり直   | ▲ 副 ● ● ● ● ● ● ● ● ● ● ● ● ● ● ● ● ● ●                                        | 🚺 🚷 📰 🖉                                       |                                      |
| 工事名表に戻る(F12)<br>■工事ツリー ×                                                                                                    |                     | ◆ 算 答 [1] <td <td<="" th=""><th>□□□□□□□□□□□□□□□□□□□□□□□□□□□□□□□□□□□□</th></td> | <th>□□□□□□□□□□□□□□□□□□□□□□□□□□□□□□□□□□□□</th> | □□□□□□□□□□□□□□□□□□□□□□□□□□□□□□□□□□□□ |
|                                                                                                    |                     | 本                                                                              | 工事費内訳書                                        |                                      |
| ⊡▶ 掘削工                                                                                                    |                     |                                                                                |                                               |                                      |
| □ □ I I I I I I I I I I I I I I I I I I                                                                                                    | 付箋                  | 費目/工種/種別/細別/規格                                                                 | 数量 単位                                         |                                      |
| <ul> <li>□·2 据前工</li> <li>□·2 据前工[1号明細書]</li> <li>□·2 虹[1号明細書]</li> <li>□·2 町線本工[2号明細書]</li> <li>□·2 (無償貸付機械評価額)[1号内]</li> <li>□·2 運搬費 [2号内訳書]</li> </ul>                                                                                                    |                     | 費目/工種/種別/細別/規格<br>本工事費                                                         | 数量         単位           1         式           |                                      |

「再積上げの処理選択」画面が表示され ますので、設定内容を確認し[OK]を クリックします。

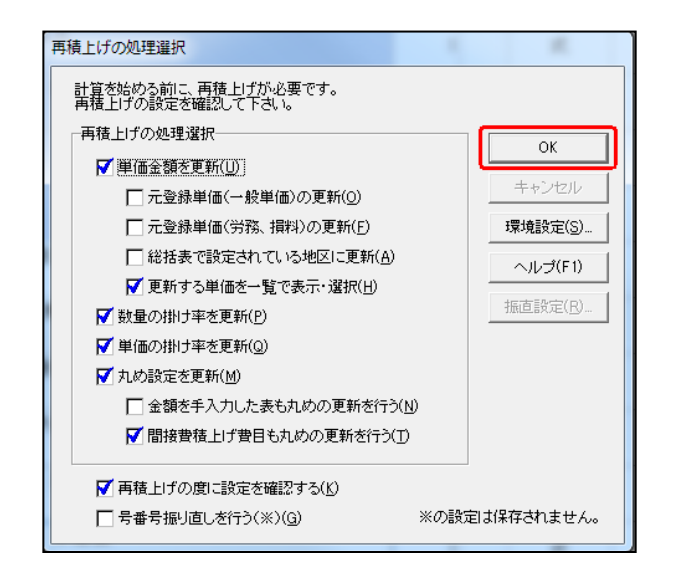

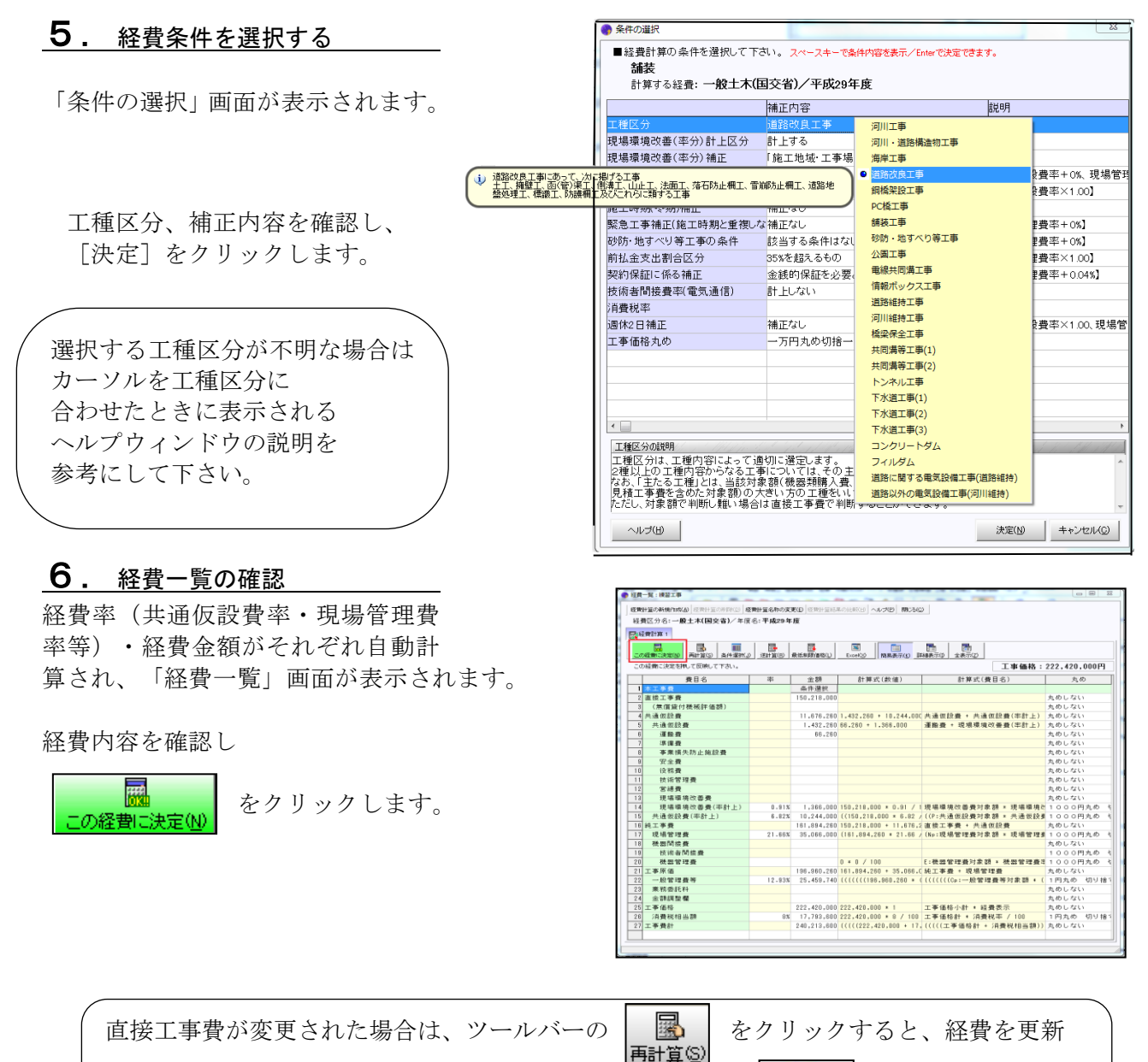

ことができ、経費の条件や工種区分を変更したい場合等は、 経費の「補正内容」が再選択できます。

確認画面が表示され[はい]をクリックすると、経費が書き込まれ本工事費内訳書に戻ります。